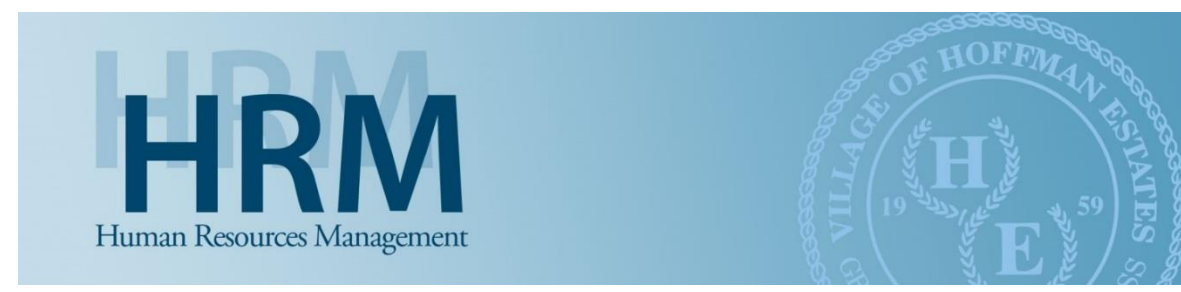

## Navigating the EAC During Open Enrollment

- 1. Navigate to the "<u>Employee Access Center</u>" under "Employee Resources" on our Village website.
- 2. Click this image or go to: https://plus-ol.aspgov.com/hfm/EAC51/Login.aspx

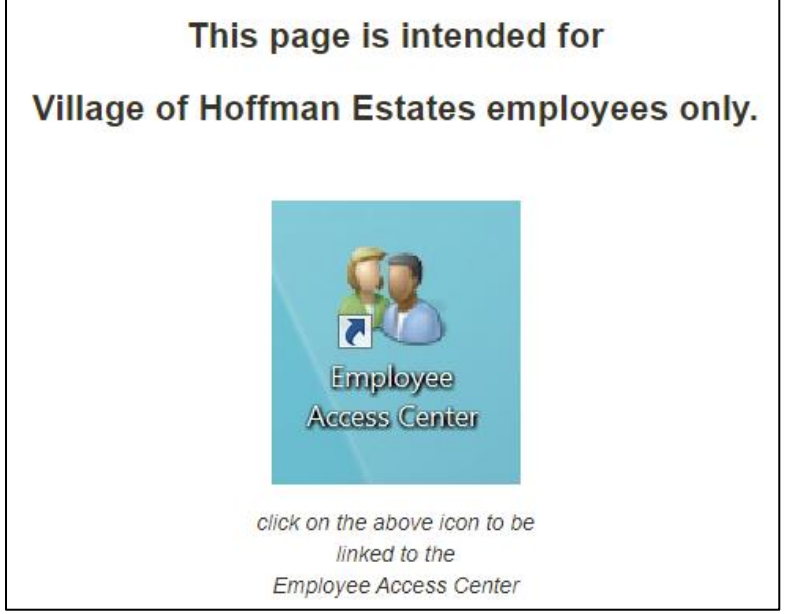

- 3. Enter your user ID and password to login.
  - a. **User ID:** Your employer ID number which can be found on your pay stub.
  - b. Password: First time logging in last 4 digits of your social security number. Returning users that have forgotten their password can click the "Forgot your Password?" link for a temporary password to be sent to your email address on file.

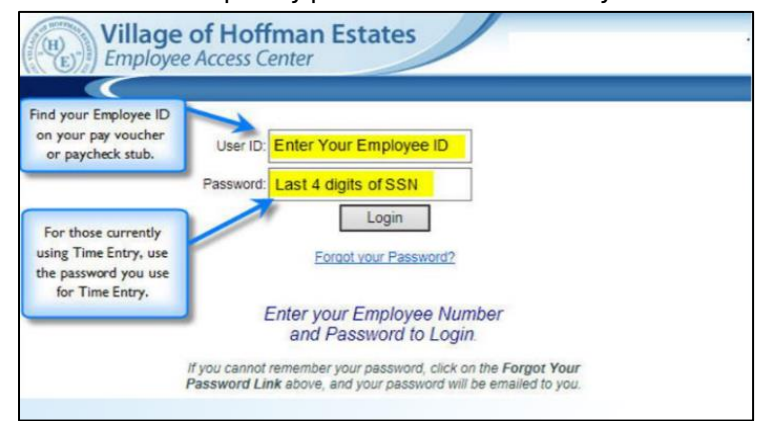

- 4. Upon logging in, select "Open Enrollment" from the menu.
  - a. **Tip:** Confirm your contact information, address, and dependents.

| Village of Hoffman Es<br>Employee Access Center                                                                                                    | tates                                                                                                    | 💼 🧰 ? 🖻                                                                                                    |  |  |  |  |  |
|----------------------------------------------------------------------------------------------------|----------------------------------------------------------------------------------------------------|----------------------------------------------------------------------------------------------------|--|--|--|--|--|
| Employee Tasks:<br>Employee Information<br>Paychecks<br>Salary and Benefits<br>Leave Calendar & Balance<br>Print W2s                                                   | Click on the <b>Update</b> button if you need to change any information below.<br>Be sure to fill in the <b>Effective Date</b> and click <b>Save</b> to submit your changes.<br>By clicking the <b>Save</b> button after making changes in Update mode,<br>you are authorizing the HRM Department to UPDATE<br>your employee record to reflect those changes. |                                                                                                    |  |  |  |  |  |
| Print 1095-Cs                                                                                                    |                                                                                                    | Information                                                                                                    |  |  |  |  |  |
| Tax Francoung mo<br>Deductions and Benefits<br>Open Enrollment<br>"What II" Paycheck Calculator<br>Impersonate User<br>Links:<br>Return To Intranet<br>Yahoo<br>Google | Employee ID:<br>First Name:<br>Middle Name:<br>Last Name:<br>Suffix:<br>Address 1:<br>Address 2:<br>City:<br>State:<br>Zip:<br>Personal Email:<br>Other Phone:<br>Years in Total:<br>Emergency Contact:<br>Physician:<br>Spouse:<br>State ID:                                                                                                    | Update Previous Name: Release Information: Phone Number: Work Phone: Work Email: SSN: Birth Date: Hire Date: Department: Check Location: Personal Cell Phone: Emergency Cell Phone: Emergency Phone: Physician Phone: Spouse Phone: |  |  |  |  |  |

b. Note: This is an "active" open enrollment, so you **must** accept or decline all benefits listed.

| Employee Information<br>Paychecks<br>Salary and Benefits<br>Leave Calendar & Balance<br>Print W25 | Show >>                     |                                           | Upda  | ite Dependents                     |           |         |         |  |  |  |
|---------------------------------------------------------------------------------------------------|-----------------------------|-------------------------------------------|-------|------------------------------------|-----------|---------|---------|--|--|--|
| Paychecks<br>Salary and Benefits<br>Leave Calendar & Balance<br>Print W2s                         | Show >>                     |                                           | Upda  | ite Dependents                     |           |         |         |  |  |  |
| Salary and Benefits<br>Leave Calendar & Balance<br>Print W2s                                      | Show >>                     |                                           |       |                                    |           |         |         |  |  |  |
| Leave Calendar & Balance<br>Print W2s                                                             | Show >>                     |                                           |       | approximation on approximation and |           |         |         |  |  |  |
| Print W2s                                                                                         |                             | New Year Selections                       |       |                                    |           |         |         |  |  |  |
| Print W2s                                                                                         |                             |                                           | Times | Deduction                          | Annual    | Benefit | Annual  |  |  |  |
| Print 1095-Cs                                                                                     | Benefit Type                | Choice                                    | Taken | Amount                             | Deduction | Amount  | Benefit |  |  |  |
| ax Withholding Info                                                                               | IMRE NPERS LIFE             | IMPETIEE INSTRANCE                        | 24    | \$0.00                             | \$0.00    | \$0.00  |         |  |  |  |
| eductions and Benefits                                                                            | PLAN                        | Mind Ell'El MODIONICE                     | 24    | 50.00                              | 50.00     | 50.00   |         |  |  |  |
| pen Enrollment                                                                                    | EIDELITY /57 PLANS          | None                                      | 0     | 50.00                              | \$0.00    | 50.00   |         |  |  |  |
| What If" Paycheck Calculator                                                                      | ICMA 457 PLANS              | None                                      | ŏ     | \$0.00                             | \$0.00    | \$0.00  |         |  |  |  |
| npersonate User                                                                                   | IPPEA 457 PLANS             | None                                      | 0     | \$0.00                             | \$0.00    | \$0.00  |         |  |  |  |
|                                                                                                   | NATIONWIDE 457              | None                                      | 0     | \$0.00                             | \$0.00    | \$0.00  |         |  |  |  |
| 5:                                                                                                | ICMA - ROTH PLANS           | None                                      | 0     | \$0.00                             | \$0.00    | \$0.00  |         |  |  |  |
| eturn To Intranet                                                                                 | IPPEA ROTH PLAN             | None                                      | 0     | \$0.00                             | \$0.00    | \$0.00  |         |  |  |  |
| ahoo                                                                                              | BRIGHT START<br>SAVINGS     | None                                      | 0     | \$0.00                             | \$0.00    | \$0.00  |         |  |  |  |
| oogle                                                                                             | HEALTH PLANS - NON<br>UNION | None                                      | 0     | \$0.00                             | \$0.00    | \$0.00  |         |  |  |  |
|                                                                                                   | HEALTH PLAN OPT-            | None                                      | 0     | \$0.00                             | \$0.00    | \$0.00  |         |  |  |  |
|                                                                                                   | DENTAL PLANS                | None                                      | 0     | \$0.00                             | \$0.00    | \$0.00  |         |  |  |  |
|                                                                                                   | CHOOSE AFTER TAX            | None                                      | 0     | \$0.00                             | \$0.00    | \$0.00  |         |  |  |  |
|                                                                                                   | ESA - MEDICAL               | None                                      | 0     | \$0.00                             | \$0.00    | \$0.00  |         |  |  |  |
|                                                                                                   | FSA - DEPENDENT<br>CARE     | None                                      | 0     | \$0.00                             | \$0.00    | \$0.00  |         |  |  |  |
|                                                                                                   | MRF VOLUNTARY               | IMRE VOLUNTARY<br>ADDITIONAL CONTRIBUTION | 26    | 10.00%                             |           | \$0.00  |         |  |  |  |
|                                                                                                   |                             |                                           |       |                                    |           |         |         |  |  |  |

5. On the summary page, review all selections and then click "Confirm All Selections."

*Questions? Please contact the Human Resources Management department at ext. 2690 or hrm@vohe.org.*